## ●抽選申込みを確認する・抽選申込みを取り消す

|                                                                                                    |                                                                                         | ① 抽選を押し、表示されたメニュ                         |
|----------------------------------------------------------------------------------------------------|-----------------------------------------------------------------------------------------|------------------------------------------|
| A#-1                                                                                                    | 図チ約~ ◎日耳~ 道行の思~                                                                         | 一の抽選申込の確認・取消を押                           |
| ▲ 抽選受付済一覧 ⑦                                                                                                    | 163810833-3638<br>他選甲达06825-3638                                                        | します。                                     |
| 中込         希望         状態         分類           1         1         受付中         公民意         課区                                                                                                    | 地域         共振結果の確認         特別           学習挑映         大         確認済の当温確認         09時00分~ |                                          |
| ②さがみはらネットワークシステム<br>▲ホール<br>●ホール<br>○<br>●<br>ホール<br>●<br>、<br>●<br>、<br>●<br>、<br>●<br>、<br>、<br>●<br>、<br>、                                                                                                    | 1                                                                                       | 現在申込み中の抽選内容が表示されます。                      |
| 抽選受付済一覧 ⑦                                                                                                    |                                                                                         | ② 抽選申込を取消するには取消                          |
| 中辺         中辺         秋田         秋田         秋                                                                                                    |                                                                                         | を押します。                                   |
|                                                                                                    | - 6/8                                                                                   |                                          |
| Web ページからのメッセージ<br>違択した抽躍申込みを取り消しますかる                                                                                                    |                                                                                         | <ol> <li>③ OK</li> <li>を押します。</li> </ol> |
| ②さがみはらネットワークシステム<br>▲ホーム 回 Tillie<br>抽選取消完了 ②<br>HBAOBURG XTURLE<br>単語のたいのでXTURLE<br>単語のたいのでXTURLE<br>● 第二人 回 Tillie<br>● 第二人 回 Tillie |                                                                                         | <ul> <li>④ 抽選申込の取消が完了しました。</li> </ul>    |

| CL | せつよ | <b></b> |            | -          |                             | A 8               | 高く                | 877991   |
|----|-----|---------|------------|------------|-----------------------------|-------------------|-------------------|----------|
|    |     |         | <b>A</b> A | ム 図予約~     | © HUR Y                     | ≣€on∰∨            |                   |          |
| 抽  | 選受付 | 寸済一     | 覧 ⑦        |            |                             |                   |                   |          |
| 申込 | 希望  | 状態      | 分類         | 地域         | m-施設                        | #U#18             | 時期                | 8.8      |
| 1  | 1   | 確認中     | スポージ施設     | 中央区 スポーツ地設 | 原野辺公園<br>ウイッツい切合体 (夜間)      | 8月1日(土曜)<br>2020年 | 17時30分~<br>19時30分 | 2        |
| 2  | 31  | 發設中     | スポータ施設     | 中央区 スポーツ施設 | 下溝古山公園スポーツ広場<br>スポーツ広場A面    | 8月1日(土曜)<br>2020年 | 17時30分~<br>19時30分 | 10<br>10 |
| з  | 1   | 確認中     | スポー9施設     | 中央区 スポーツ施設 | 大野商中学校<br>ナイター(土日祝・8月)      | 8月2日(日曜)<br>2020年 | 18時30分~<br>20時00分 |          |
| 4  | 1   | 酸酸中     | スポーツ施設     | 中央区 2点-9施設 | 大野南中学校<br>ナイター(土日祝・8月)      | 8月2日(日曜)<br>2020年 | 18時30分~<br>20時00分 | -        |
| 5  | t   | 随恐中     | スポージ施設     | 中央区 久和一分勝股 | 185-123-23080<br>1979-19-10 | 8月2日(日曜)<br>2020年 | 08時30分~<br>10時30分 | ÷.       |